# **TUTORIAL MENGGABUNGKAN DUA FILE WORD**

 Buka file halaman pengesahan/persetujuan eJournal yang sudah dibuat (hasil scan/foto halaman persetujuan dengan ttd dosen pembimbing di paste di file word sesuai ukuran kertas eJournal masing-masing Prodi, lihat hlm 2). Lalu letakkan kursor di baris paling bawah (lihat tanda panah merah).

|              |                              | Bagian di bawal<br>DIISI OLEH PROGRAM STU | n ini<br>DI |
|--------------|------------------------------|-------------------------------------------|-------------|
| Identitas te | rbitan untuk artikel di atas |                                           |             |
| Nama Jurna   | ıl :                         |                                           |             |
| Volume       | :                            | Petugas,                                  |             |
| Nomor        | :                            |                                           |             |
| Tahun        | :                            |                                           |             |
| Halaman      | :                            | [nama]                                    |             |

2. Klik Layout, lalu Break, kemudian Next Page

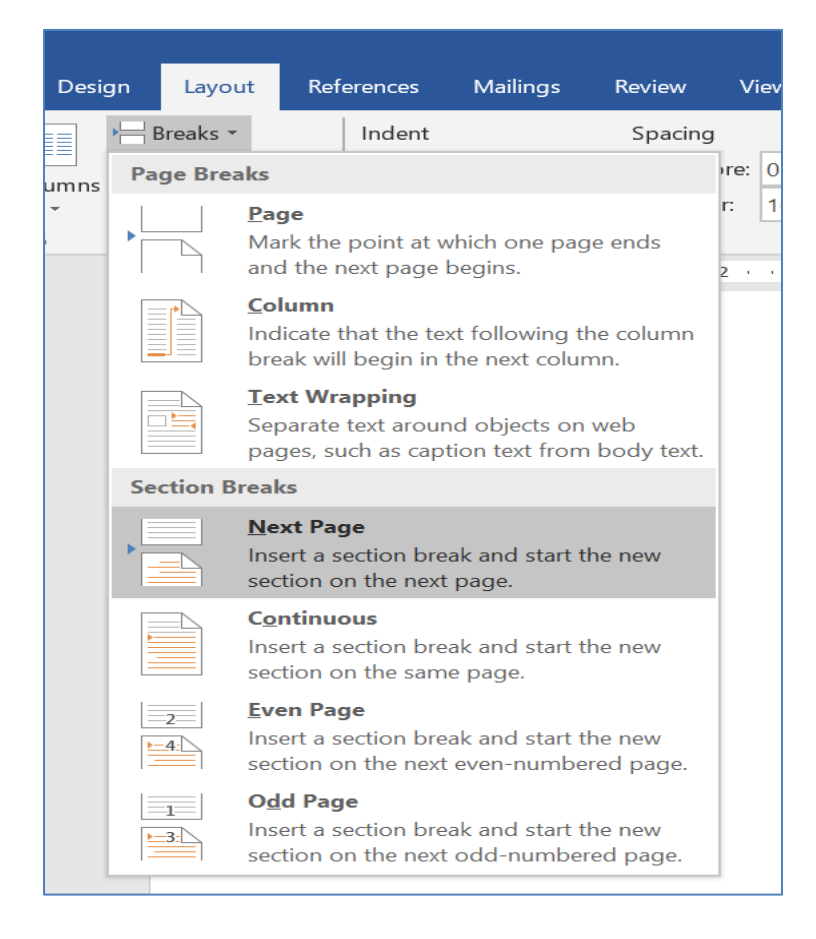

## 3. Klik Insert

#### Word 2007, Word 2010

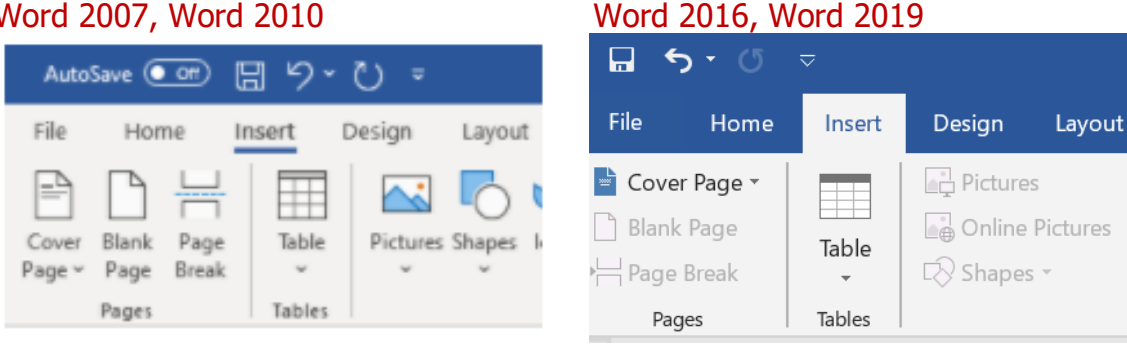

## 4. Klik Object, lalu klik Text from file

| Word 2007, Word 2010                                     |                                                                         |  | Word 2016, Word 2019 |             |  |                                                            |          |
|----------------------------------------------------------|-------------------------------------------------------------------------|--|----------------------|-------------|--|------------------------------------------------------------|----------|
| Text Quick WordArt Drop<br>Box * Parts * * Cap *<br>Text | Signature Line ×<br>Date & Time<br>Object ×<br>Object<br>Text from File |  | Text<br>Box •        | A ·<br>Text |  | π Equation<br>Ω Symbol ~<br>bject<br>ext <u>f</u> rom File | ۶<br>• ا |

5. Kemudian cari dan klik file artikel eJournal, lalu klik Insert. Selesai

### **Catatan:**

Prodi AP, IP, PS/Pemsos, HI, Ilkom, PIN Halaman Persetujuannya memakai ukuran kertas 17,5 x 23,4 cm. Download filenya di link:

https://akademik.fisip-unmul.ac.id/skripsi-skl/download/halaman\_persetujuan\_1723.doc

Prodi yang halaman eJournalnya menggunakan kertas A4, download file halaman persetujuanya di link:

https://akademik.fisip-unmul.ac.id/skripsi-skl/download/halaman persetujuan a4.doc

Jika Tutorial di atas tidak jalan atau hasilnya tidak sesuai yang diinginkan (tergantung setting aplikasi, file, atau meletakkan kursor di baris terakhir/paling bawah tidak pas), Halaman Pengesahan bisa ditaruh setelah artikel eJournal. Jika ini dilakukan, ikuti langkah no. 1 di atas dengan meletakkan kursor di halaman terakhir Daftar Pustaka (atau Lampiran jika ada) di baris paling terakhir/paling bawah. Lalu sesuaikan langkah berikutnya dengan tutorial di atas (di langkah ke 5, file yang dimasukkan adalah file halaman persetujuan).